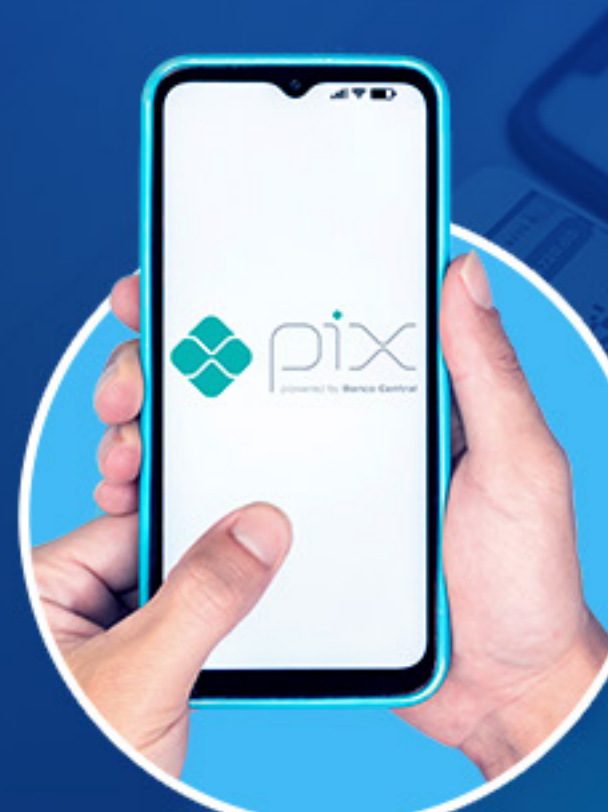

## Funcionalidade Controle de Dispositivo

Estamos implementando uma nova funcionalidade em nosso Internet Bank, para garantirmos mais segurança. Segue abaixo o passo a passo de como proceder com essa nova funcionalidade:

## Cadastrando um novo dispositivo

Ao acessar o Internet Bank, em um dispositivo não cadastrado (Navegador de Internet ou Celular), mesmo irá apresentar na tela um alerta conforme print.

|                                                  | FRANCISCO ANDERSON MORAIS                                                                                                    | Agência / Co  |
|--------------------------------------------------|----------------------------------------------------------------------------------------------------|---------------|
| Seu último acesso ao netbanking foi em: 07/11/20 | 124 às 12:32:47                                                                                                    |               |
| > MENSAGENS                                      | AVISO - DISPOSITIVO NÃO CADASTRADO                                                                                                    |               |
| > SALDO                                          | Identificamos que este dispositivo não está cadastrado, e por isso há restrições no limite das transações.                                                                                                    |               |
| MOVIMENTAÇÕES DOS ÚLTIMOS 15 DIAS                | Cadastre este dispositivo clicando no link Incluir Dispositivo ou acesse o<br>menu Configuração > Dispositivo e clique na aba Incluir Dispositivo.<br>Sempre que o acesso for realizado por um novo dispositivo ou navegador, o<br>cadastro deverá ser feito novamente para não haver restrições no limite. |               |
|                                                  | ОК                                                                                                    | PDF CSV C OFX |

Sendo assim, temos 2 caminhos para realizar o cadastro do dispositivo, clicando no link que aparece no alerta:

## AVISO - DISPOSITIVO NÃO CADASTRADO

Identificamos que este dispositivo não está cadastrado, e por isso há restrições no limite das transações.

Cadastre este dispositivo clicando no link Incluir Dispositivo du acesse o menu Configuração > Dispositivo e clique na aba Incluir Dispositivo.

Sempre que o acesso for realizado por um novo dispositivo ou navegador, o cadastro deverá ser feito novamente para não haver restrições no limite.

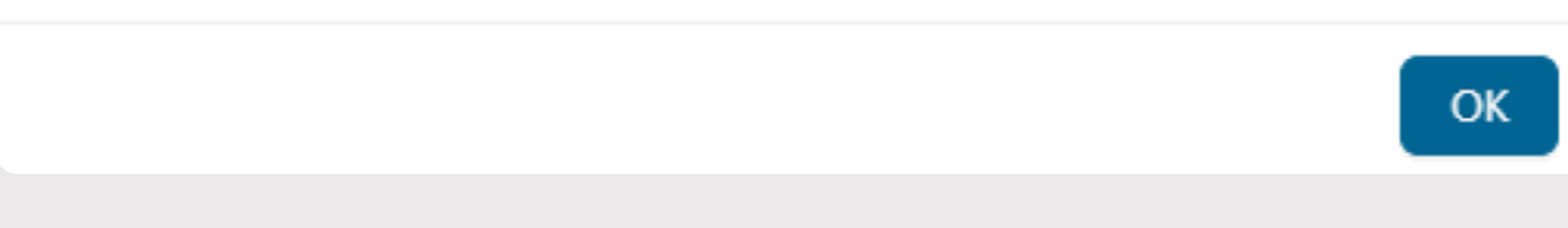

Ou indo até o menu superior direito, na opção Configuração >> Dispositivo

| ≡        | INTERNET BANKING<br>SEMEAR PARA VOCÊ |   |
|----------|--------------------------------------|---|
| ٠        | Pix                                  | * |
| \$       | Conta Corrente                       | * |
| ₩.       | Investimentos                        | * |
| 0        | Open Finance                         | * |
| 8        | CNAB Pagamentos                      | * |
|          | Cobrança                             | * |
| <b>5</b> | Informe de Rendimentos               | ~ |
| ٥        | Configuração                         | ^ |
|          | Senhas                               |   |
|          | Atualização de Cadastro              |   |
|          | Dispositivo                          |   |

Na próxima tela aparecera todos os dispositivos cadastrados e suas respectivas situações, e a aba para que seja realizado o cadastro de um novo dispositivo

| ONSULTAR DISPOSITIVO                                                           | INCLUIR DISPOSITIV     | 0                        |                          |                     |         |
|--------------------------------------------------------------------------------|------------------------|--------------------------|--------------------------|---------------------|---------|
|                                                                                |                        |                          |                          |                     |         |
| atus do Dispositivo                                                            |                        |                          |                          |                     |         |
| Todos Ativo Excluido E                                                         | Em validação Expi      | rado                     |                          |                     |         |
|                                                                                |                        |                          |                          |                     |         |
|                                                                                |                        |                          |                          |                     |         |
| po do Dispositivo                                                              |                        |                          |                          |                     |         |
| po do Dispositivo<br>Todos App Browser                                         |                        |                          |                          |                     |         |
| po do Dispositivo<br>Todos App Browser                                         |                        |                          |                          |                     |         |
| po do Dispositivo<br>Todos App Browser<br>Nome do Dispositivo                  | Status                 | Тіро                     | Data Registro            | Data Expiração      |         |
| po do Dispositivo<br>Todos App Browser<br>Nome do Dispositivo<br>Teste Celular | <b>Status</b><br>Ativo | <b>Tipo</b><br>Navegador | Data Registro 07/11/2024 | Data Expiração      | Remover |
| Todos App Browser          Nome do Dispositivo         Teste Celular           | Status<br>Ativo        | <b>Tipo</b><br>Navegador | Data Registro 07/11/2024 | Data Expiração<br>- | Remover |

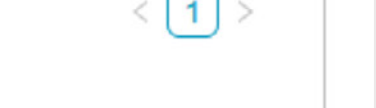

Basta clicar na aba INCLUIR DISPOSITIVO, e preencher os dados solicitados, o sistema solicitara a senha do usuário e o código de segurança (SMS ou Autenticador), para validar a solicitação.

| NFIGURAÇÕES DE DISPOSITIV | )                  |   |
|---------------------------|--------------------|---|
|                           |                    |   |
| CONSULTAR DISPOSITIVO     | NCLUIR DISPOSITIVO |   |
| Sistema: Win32            |                    |   |
| Dispositivo: Chrome       |                    |   |
|                           |                    |   |
| Nome do dispositivo:      |                    |   |
| Teste para Manual         |                    | 0 |
| Draza Evpiração:          |                    |   |
| Indeterminado             |                    |   |
| O Data Expiração: 08/11/2 | 24                 |   |
|                           |                    |   |
| Cadastrar dispositivo     |                    |   |
|                           |                    |   |
|                           |                    |   |

| CONFIGURAÇÕES DE DISPOSITIVO | Sucesso<br>Dispositivo cadastrado com sucesso! |
|------------------------------|------------------------------------------------|
| CONSULTAR DISPOSITIVO        | ОК                                             |
| Dispositivo já cadastrado    |                                                |

## **Excluir Dispositivo Cadastrado**

Podemos excluir qualquer dispositivo já cadastrado, para isso basta acessar o Internet Bank, ir no menu lateral e seguir em **Configurações >> Dispositivo** 

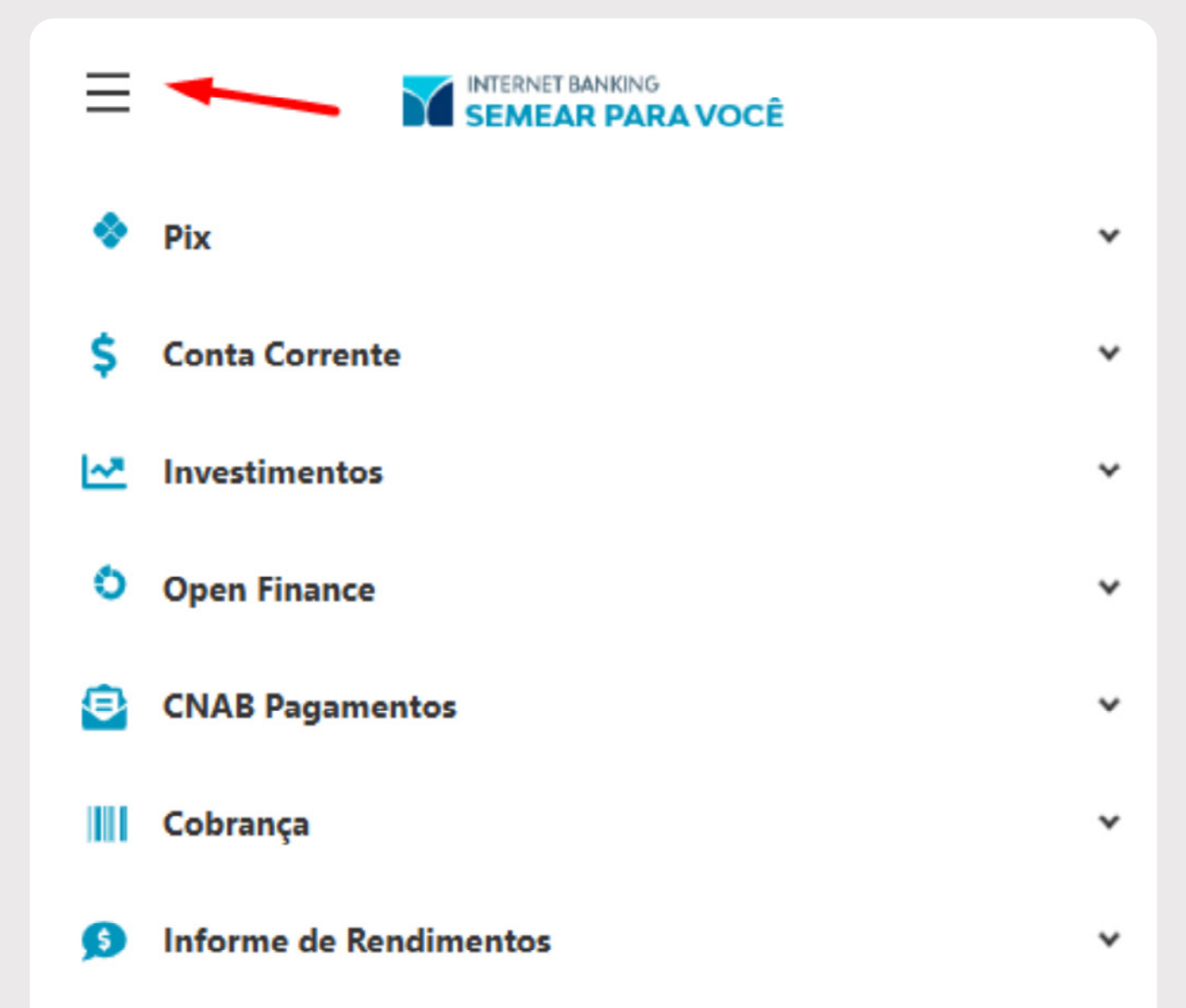

| 💠 Configuração          | ^ |
|-------------------------|---|
| Senhas                  |   |
| Atualização de Cadastro |   |
| Dispositivo             |   |
|                         |   |

Na tela seguinte, que irá listar todos os dispositivos cadastrados, **basta clicar na opção REMOVER,** do dispositivo que deseja excluir.

|                        | INCLUIR DISPOSITIV | 0         |               |                |         |
|------------------------|--------------------|-----------|---------------|----------------|---------|
| atus do Dispositivo    |                    |           |               |                |         |
| Todos Ativo Excluido E | m validação Expi   | rado      |               |                |         |
| po do Dispositivo      |                    |           |               |                |         |
| Todos App Browser      |                    |           |               |                |         |
|                        |                    |           |               |                |         |
| Nome do Dispositivo    | Status             | Тіро      | Data Registro | Data Expiração |         |
| Teste Celular          | Ativo              | Navegador | 07/11/2024    | -              | Remover |
| Teste para Manual      | Ativo              | Navegador | 07/11/2024    | -              | Remover |
|                        |                    |           |               |                |         |

| CONSULTAR DISPOSITIVO                                                                                          | INCLUIR DISPOSITIV | 0         |               | ок             |         |
|----------------------------------------------------------------------------------------------------|--------------------|-----------|---------------|----------------|---------|
| Todos     Ativo     Excluido       Tipo do Dispositivo     Tipo do Dispositivo       Todos     App     Browser | Em validação Expi  | rado      |               |                |         |
| Nome do Dispositivo                                                                                            | Status             | Тіро      | Data Registro | Data Expiração |         |
| Teste para Manual                                                                                              | Ativo              | Navegador | 07/11/2024    | -              | Remover |
| Teste Versão                                                                                                   | Excluido           | Navegador | 07/11/2024    | -              |         |
|                                                                                                    | Excluido           | Navegador | 07/11/2024    | -              |         |
| Teste Celular                                                                                                  |                    |           |               |                |         |